```
1 package ui.layouts.GridPane;
 2
 3 import javafx.application.Application;
 4 import javafx.event.ActionEvent;
 5 import javafx.event.EventHandler;
 6 import javafx.geometry.HPos;
 7 import javafx.geometry.Pos;
 8 import javafx.geometry.Rectangle2D;
 9 import javafx.scene.Scene;
10 import javafx.scene.control.Button;
11 import javafx.scene.control.Label;
12 import javafx.scene.control.TextField;
13 import javafx.scene.layout.BorderPane;
14 import javafx.scene.layout.GridPane;
15 import javafx.scene.layout.HBox;
16 import javafx.scene.layout.VBox;
17 import javafx.stage.Screen;
18 import javafx.stage.Stage;
19
20 /**
21 * Demo1. Entry point into demonstration application.
22 */
23 public class Demo1 extends Application {
24
25
       private BorderPane layout;
26
       private Scene scene;
27
       private TextField txtFirstName, txtLastName;
28
29
       @Override
30
       public void start(Stage stage) {
31
32
           //Create BorderPane layout manager.
33
           layout = new BorderPane(); //This is the "root node".
34
35
           //Give Root Node a CSS ID Attribute
36
           layout.setId("appContainer");
37
38
           //Set Scene Properties.
39
           setSceneProperties();
40
41
           //Build Demo App Layout
           buildLeft();
42
```

```
43
           buildTop();
44
45
           //Set a few properties of our Application Window
46
           stage.setScene(scene);
47
           stage.setTitle("Grid Pane Demo");
48
           stage.show();
49
       }
50
       /**
51
52
        * main. Application Entry Point.
53
        * @param args
        */
54
55
       public static void main(String[] args) {
56
           launch();
57
       }
58
       /**
59
60
        * buildLeft. This method builds the Left Region of BorderPane.
        * This is VBox containing all buttons.
61
62
        */
       private void buildLeft() {
63
64
65
           BorderPane leftLayout = new BorderPane();
66
67
           // Create a faux border-right effect using a Label.
           Label divider = new Label();
68
           divider.setId("divider1");
69
70
           divider.setPrefWidth(1);
71
           divider.setMinHeight(Screen.getPrimary().getBounds().getHeight());
72
           leftLayout.setRight(divider);
73
74
           //Place all demonstration buttons in a Vercial Box.
75
           VBox buttonBox = new VBox();
76
77
           //Set Alignment of Buttons in VBox Container.
78
           buttonBox.setAlignment(Pos.TOP_CENTER);
79
80
           //Give VBox a CSS ID
81
           buttonBox.setId("buttonMenuContainer");
82
83
           //Create some vertical spacing b/n buttons
           buttonBox.setSpacing(10);
84
```

```
85
 86
            //Add Demonstration Buttons
 87
            Button btnExample1 = new Button();
 88
 89
            //Set Button Text
 90
            btnExample1.setText("Example 1");
 91
 92
            //Set All Buttons to the same size.
 93
            btnExample1.setMaxWidth(Double.MAX_VALUE);
 94
 95
            //Add Click Event.
 96
            btnExample1.setOnAction(new EventHandler<ActionEvent>() {
 97
 98
                @Override
 99
                public void handle(ActionEvent event) {
100
                    System.out.println("Example 1 Button Clicked.");
101
                    layout.setCenter(example1());
102
                }
            });
103
104
            //Create Button 2
105
106
            Button btnExample2 = new Button();
107
            btnExample2.setText("Useless Button");
108
            btnExample2.setMaxWidth(Double.MAX_VALUE);
109
            btnExample2.setOnAction(new EventHandler<ActionEvent>() {
110
111
                @Override
112
                public void handle(ActionEvent event) {
113
                    System.out.println("Example 2 Button Clicked.");
114
                }
            });
115
116
117
            //Create Button 3
118
            Button btnExample3 = new Button();
119
            btnExample3.setText("Useless Button");
            btnExample3.setMaxWidth(Double.MAX_VALUE);
120
121
            btnExample3.setOnAction(new EventHandler<ActionEvent>() {
122
123
                @Override
124
                public void handle(ActionEvent event) {
                    System.out.println("Example 3 Button Clicked.");
125
126
                }
```

3.1 of 7

2012.03.22 15:29:17

```
});
127
128
129
            buttonBox.getChildren().addAll(btnExample1, btnExample2,
btnExample3);
130
131
            //Add VBox to leftLayout.
132
            leftLayout.setCenter(buttonBox);
133
134
            //Place into Application.
135
            layout.setLeft(leftLayout);
136
137
138
        }
139
        /**
140
141
         * buildTop. Create a Title Bar.
142
         */
        private void buildTop() {
143
144
145
            BorderPane topLayout = new BorderPane();
146
147
            //Add CSS Style ID.
148
            topLayout.setId("topLayoutContainer");
149
150
            // Create a faux border-bottom effect using a Label.
            Label divider = new Label();
151
            divider.setId("divider2");
152
            divider.setMaxHeight(1);
153
154
            divider.setMinHeight(1);
155
            divider.setMinWidth(Screen.getPrimary().getBounds().getWidth());
156
            topLayout.setBottom(divider);
157
158
            //Create an HBox to hold title.
159
            //We use the HBox to set text alignment to LEFT, MIDDLE
160
            HBox titleBox = new HBox();
161
            titleBox.setAlignment(Pos.TOP_LEFT);
162
            titleBox.setId("titleBox");
163
164
            //Create title.
            Label title = new Label();
165
            title.setText("GridPane Demo");
166
            title.setId("appTitle");
167
```

```
4.1 of 7
```

```
168
            //Add Title label to titleBox
169
170
            titleBox.getChildren().add(title);
171
172
            //Add Title Box (with label) to topLayout
173
            topLayout.setCenter(titleBox);
174
175
            //Add topLayout (a BorderPane Manager) to App Layout.
176
            layout.setTop(topLayout);
177
178
        }
179
180
        private void setSceneProperties()
181
        {
182
            //The percentage values are used as multipliers for screen
width/height.
            double percentageWidth = 0.98;
183
            double percentageHeight = 0.90;
184
185
            //Calculate the width / height of screen.
186
187
            Rectangle2D screenSize = Screen.getPrimary().getBounds();
            percentageWidth *= screenSize.getWidth();
188
189
            percentageHeight *= screenSize.getHeight();
190
191
            //Create a scene object. Pass in the layout and set
192
            //the dimensions to 98% of screen width & 90% screen height.
193
            this.scene = new Scene(layout, percentageWidth, percentageHeight);
194
195
            //Add CSS Style Sheet (located in same package as this class).
196
            String css =
this.getClass().getResource("Demo1.css").toExternalForm();
197
            scene.getStylesheets().add(css);
198
        }
199
200
        /**
201
202
         * example1. This method just creates a simple GridPane with 2
203
         * rows and 2 columns. This example demonstrates the use of
204
         * showing gridLines.
         * @return
205
         */
206
207
        private VBox example1() {
```

```
5.1 of 7
```

 $2012.03.22 \ 15{:}29{:}17$ 

```
208
209
            //Create a container to fill 100% space in Center Region of
210
            //App BorderPane (layout).
211
            VBox exContainer = new VBox();
            exContainer.setId("exContainer");
212
213
214
            //Create a new GridPane.
215
            GridPane gridPane = new GridPane();
216
217
            //Turn on GridLines so we can see what is going on.
218
            //gridPane.setGridLinesVisible(true);
219
220
            //Give the GridPane an ID for CSS Styles.
221
            gridPane.setId("gridPane_Example1");
222
223
            //Add some spacing between each control.
224
            //Comment the next 2 lines out to see what happens when this is
225
            //not explicitly set. It will remove the padding you specified.
226
            gridPane.setHgap(5);
227
            gridPane.setVgap(5);
228
229
            //Add a description of what we are doing to GridPane.
230
            //This description starts in Row 0, Col 0 and spans
231
            //2 columns and one row.
232
            Label label = new Label("Turn on the grid lines to see results.");
            gridPane.add(label, 0,0,2,1);
233
234
235
            //Add A Label. The label starts in Col 0, Row 1 and does not
236
            //span any columns or rows.
237
            gridPane.add(new Label("First Name"), 0, 1);
238
239
            //Add a TextField. The textfield starts in Col 1, Row 1 and
240
            //does not span any columns or rows.
            txtFirstName = new TextField();
241
242
            txtFirstName.setId("txtFirstName");
243
            gridPane.add(txtFirstName, 1,1);
244
245
            //Add Last Name label in Col 0, Row 2
            gridPane.add(new Label("Last Name"), 0,2);
246
247
248
            //Add Last Name Text Field in Col 1, Row 2.
249
            txtLastName = new TextField();
6.1 of 7
                                                                  2012.03.22 15:29:17
```

```
250
            txtLastName.setId("txtLastName");
251
            gridPane.add(txtLastName, 1,2);
252
            //Add a Submit Button.
253
            Button submitButton = new Button("Submit");
254
255
            submitButton.setOnAction(new EventHandler<ActionEvent>() {
256
257
                @Override
                public void handle(ActionEvent event) {
258
259
                    System.out.printf("Submit Button Clicked. Hi there %s %s",
260
                            txtFirstName.getText(), txtLastName.getText());
                }
261
            });
262
263
            gridPane.add(submitButton, 1,3);
264
265
            //Align the Submit Button to Right.
266
            gridPane.setHalignment(submitButton, HPos.RIGHT);
267
            //Add GridPane to container.
268
269
            exContainer.getChildren().add(gridPane);
270
271
            //Return Container
272
            return exContainer;
273
        }
274 }
```